## 帮助文档

# opencc-ovirt帮助文档

#### 安装

- 1. 下载安装包 opencc-ovirt-x86.exe
- 2. 使用管理员运行安装包

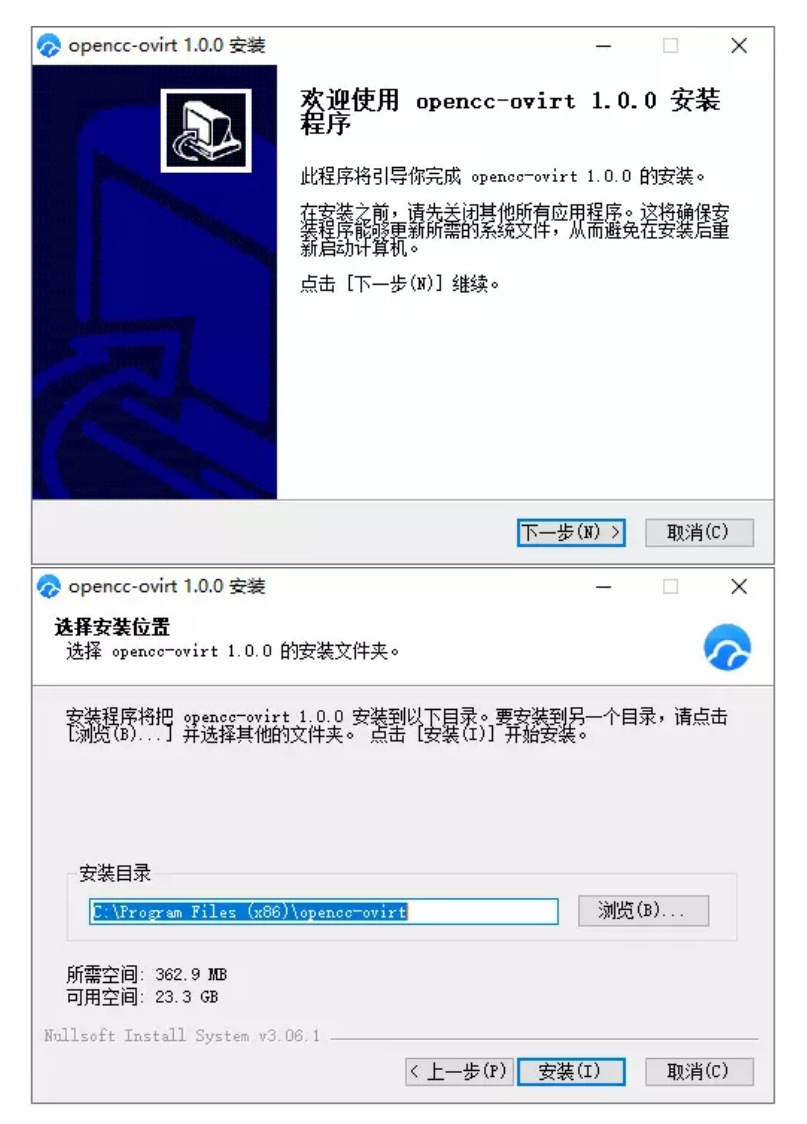

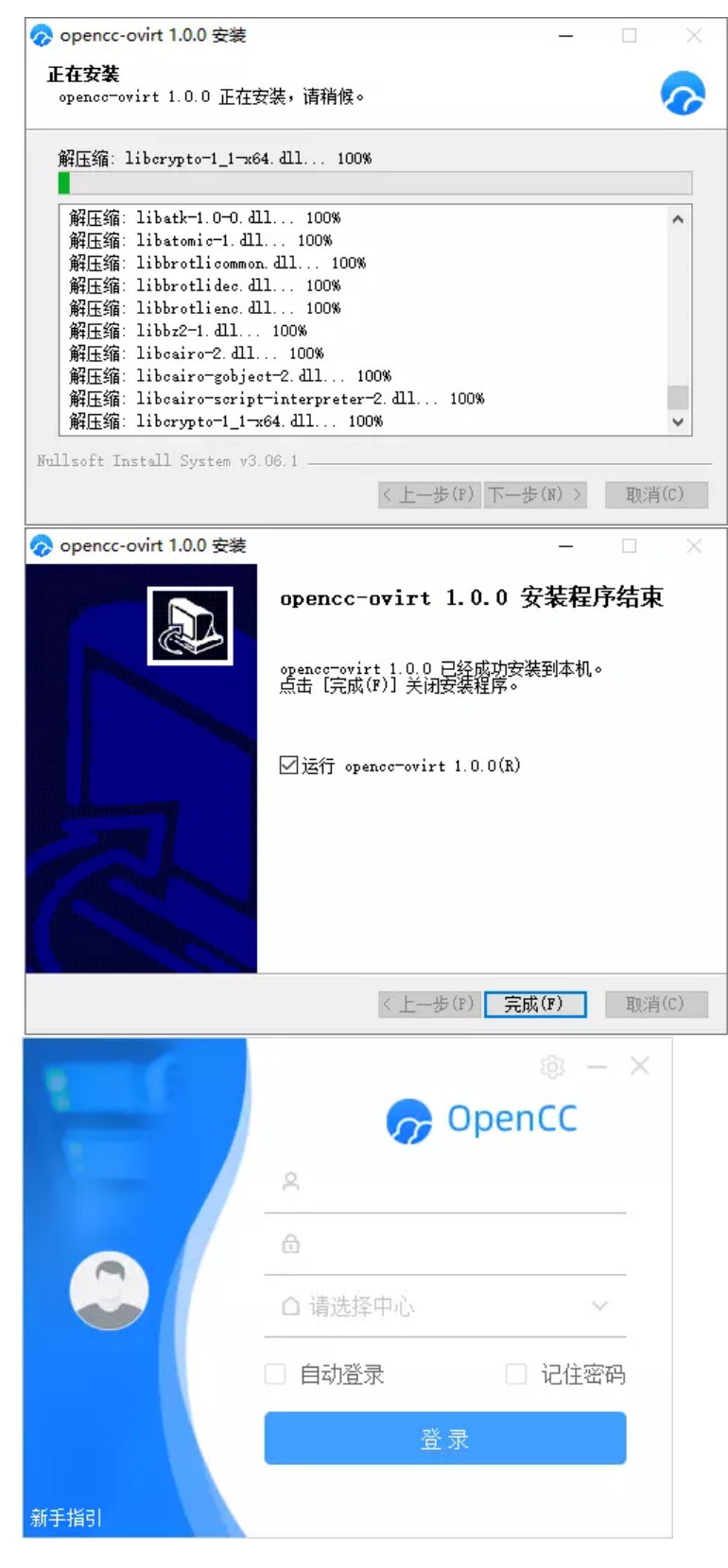

#### 获取帮助

点击 新手指引 打开帮助手册

| N C  | <b>7</b> | ⊚ – ×<br>DpenCC |
|------|----------|-----------------|
|      | 2        |                 |
|      | ĉ        |                 |
|      | □ 请选择中心  | $\sim$          |
|      | □ 自动登录   | 🗌 记住密码          |
|      | 登录       | ₹               |
| 新手指引 |          |                 |

#### 添加中心

说明:首次使用需要先添加中心,中心在这里是指oVirt engine。

1. 点击登录界面右上角设置按钮进入中心配置界面,如下图:

|      |      | s 🖓     |        |
|------|------|---------|--------|
|      | Ð    |         |        |
|      |      | □ 请选择中心 | $\sim$ |
|      | 自动登录 | 🗌 记住密码  |        |
|      |      | 登录      | R      |
| 新手指引 |      |         |        |

2. 输入"中心名称"(这个名称是由用户自己命名,起到标识作用,便于登录页选择)、"IP/域名"(此处填写oVirt engine的IP地址或域名都可以,如果是域名的话要能够保证本地或DNS能够解析),点击添加按钮,如下图:

| 云中心·<br>域名映射 | <ul> <li>A称: 諸袖入 1.输入中心别名</li> <li>IP.域名: 2.输入ip.或域名</li> <li>端口: 443 添加</li> <li>序号 名称 IP/域名 端口 操作</li> </ul> |
|--------------|----------------------------------------------------------------------------------------------------|
|              | 3.点击添加<br>暂无数据                                                                                                 |
|              | 返回                                                                                                    |

3. 添加成功后, 点击返回, 回到登录界面, 如下图:

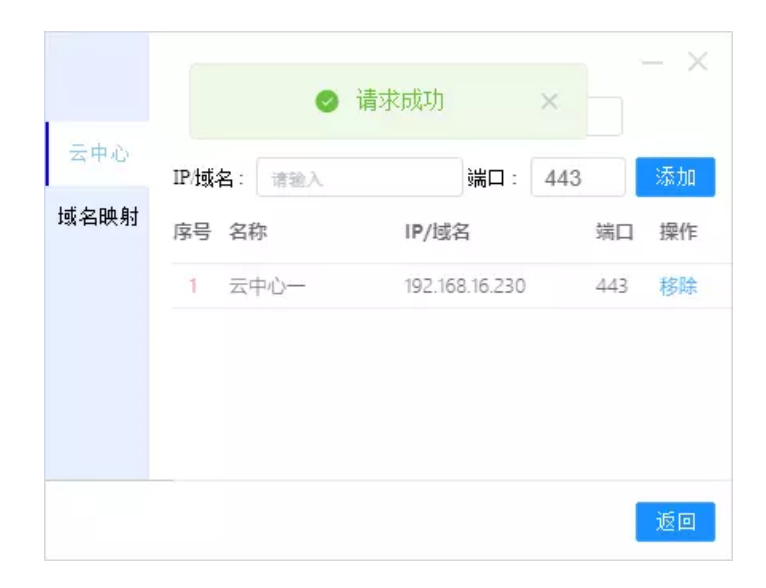

#### 登录

1. 输入账号, 密码, 选择中心, 点击登录, 如下图:

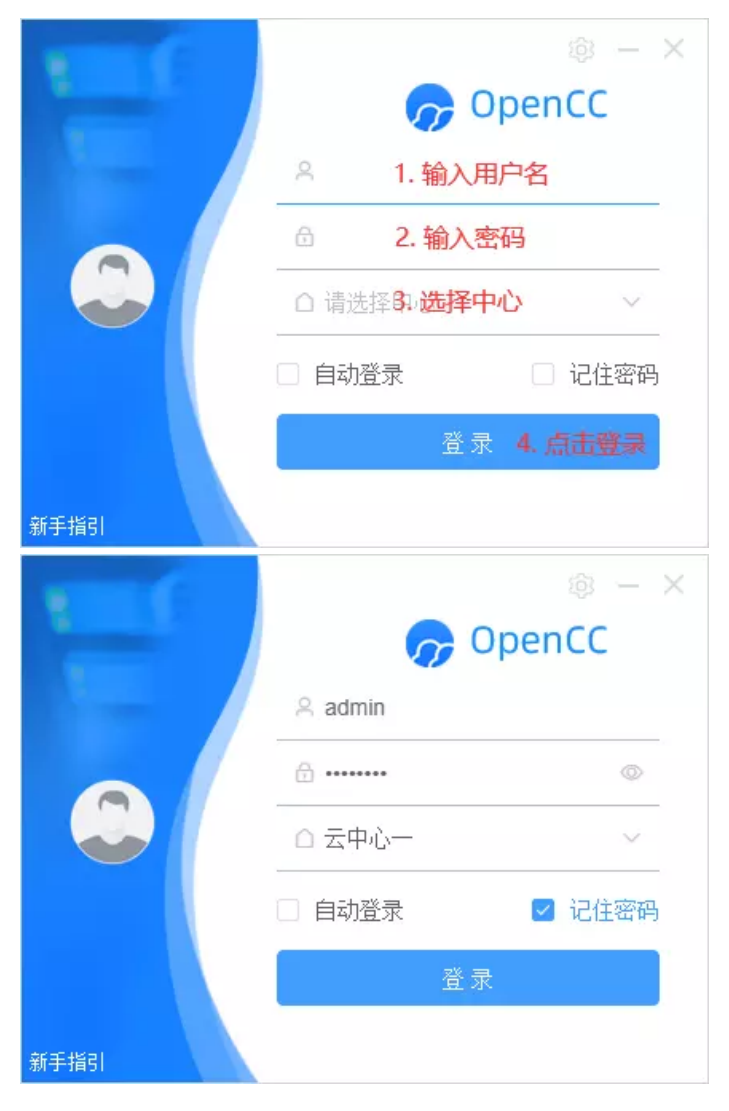

 2.登录成功会进入虚机列表页面,运行中的虚机为亮色显示,关闭的虚 机为灰色显示,如下图:

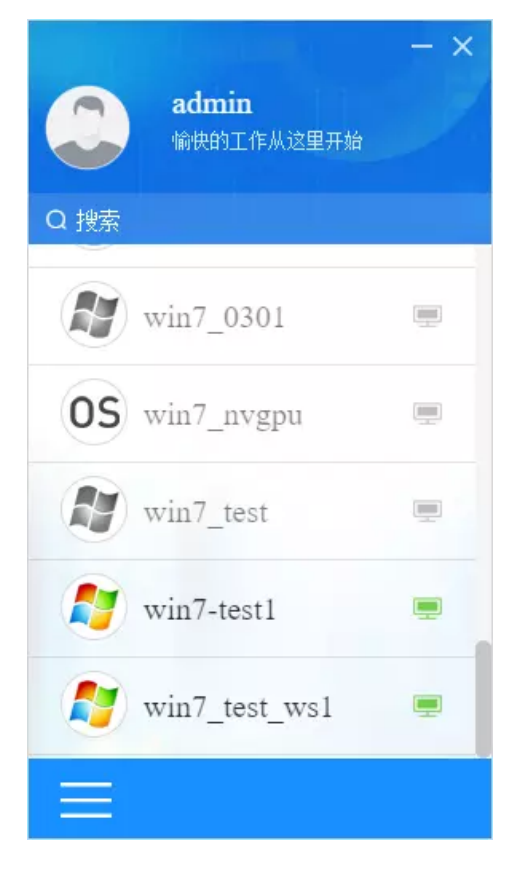

### 虚拟机操作

1. 虚机列表界面说明,如下图:

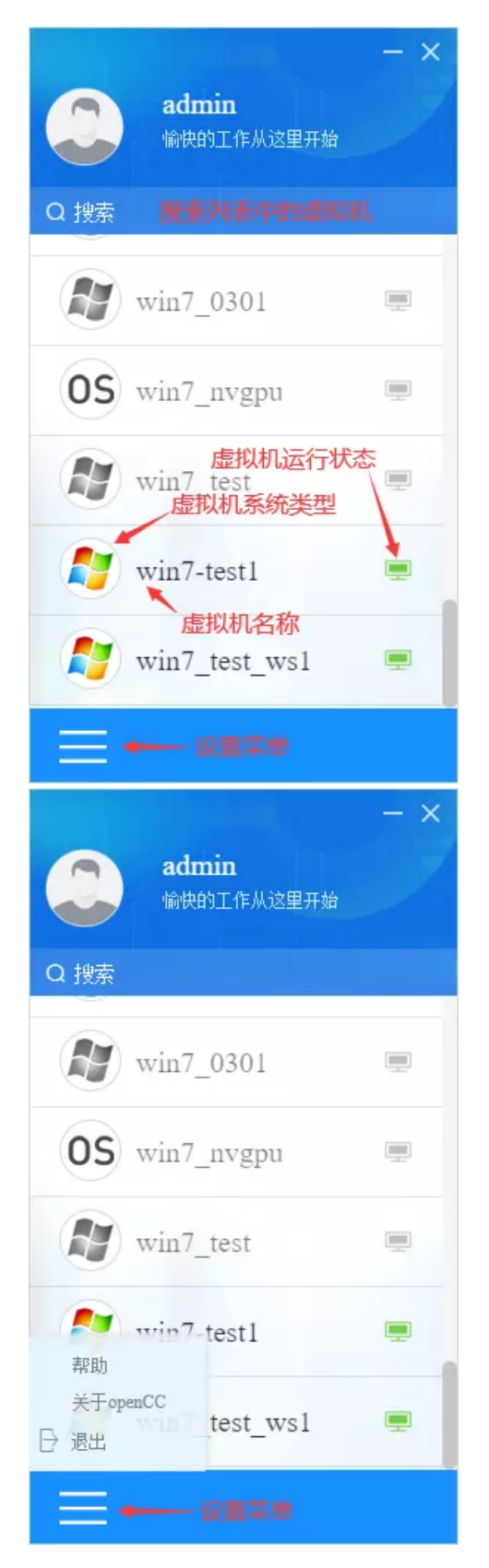

2. 将鼠标放到虚拟机列表上,显示虚拟机操作按钮,点击不同功能按钮,可以对虚拟机执行"开机"、"重启"、"断电",如下图:

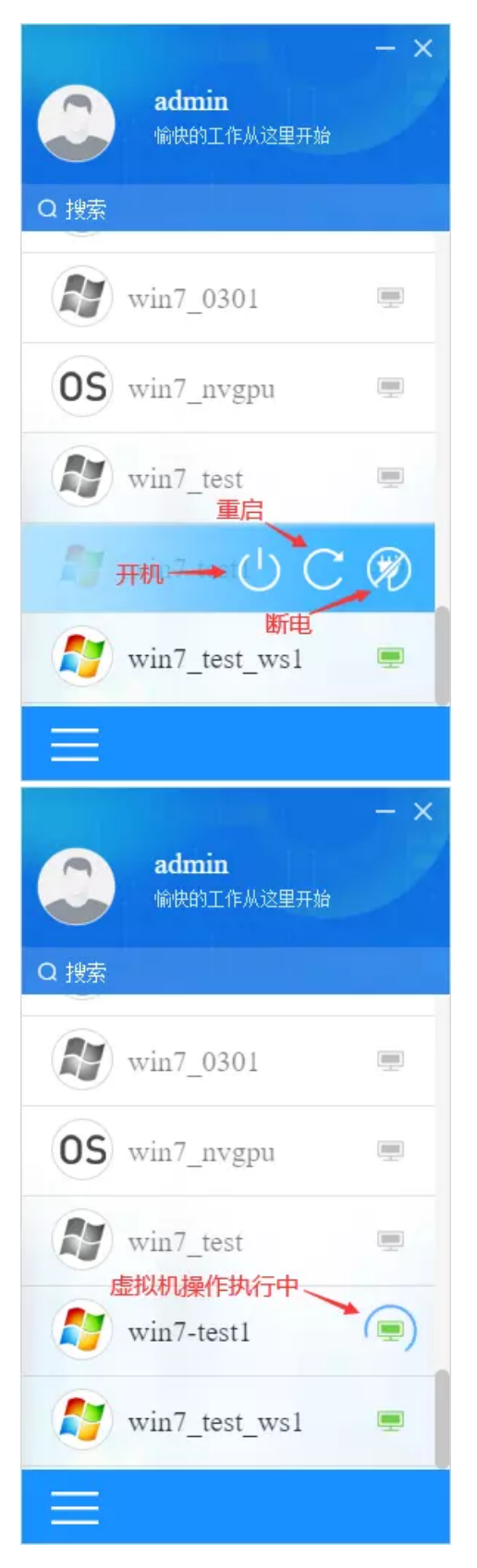

点击空白区域进入虚拟机,等待虚拟机连接,虚机连接成功后会弹出虚机系统界面,如下图:

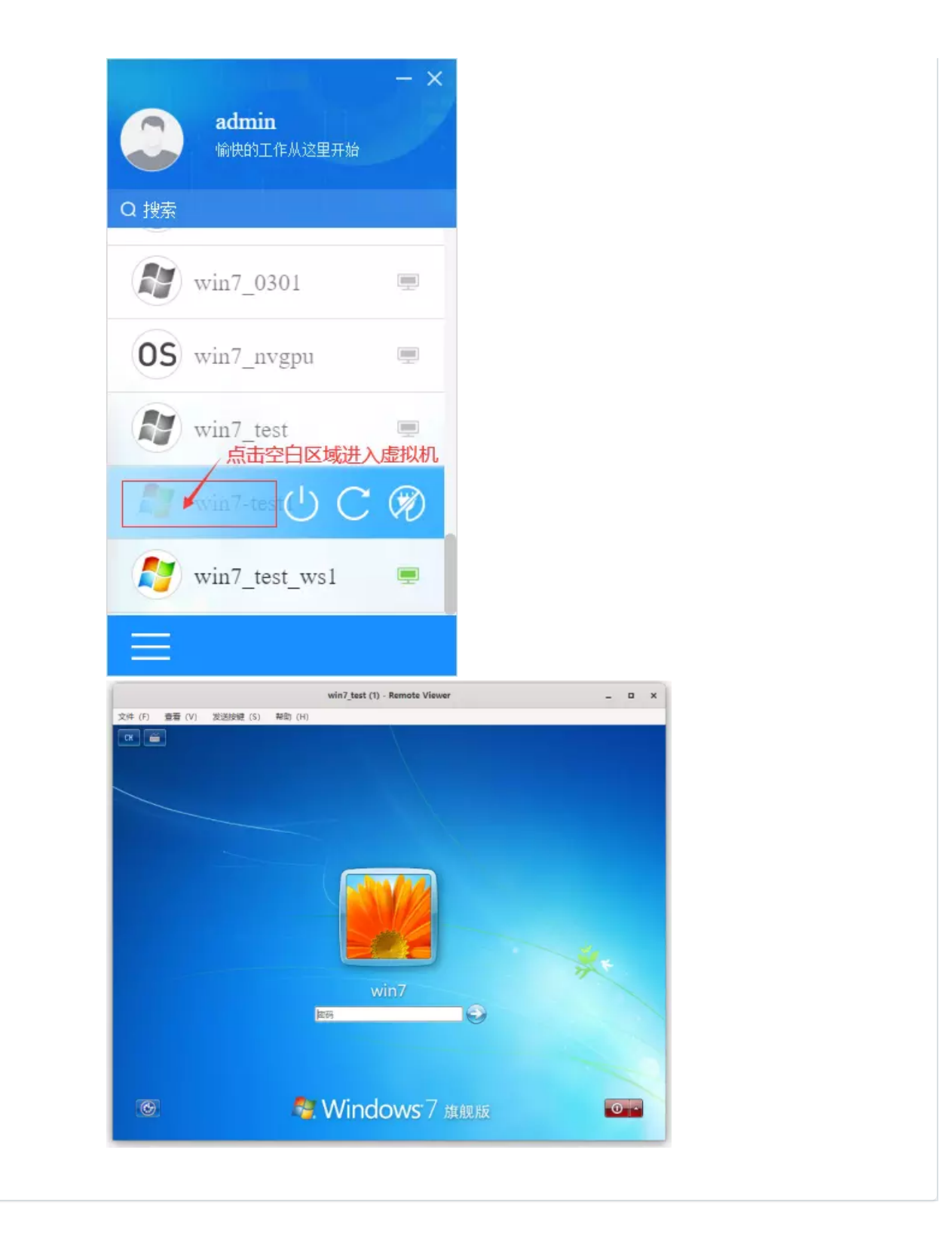